ODSHERRED KOMMUNE

Omsorg og Sundhed

# NAVIGATIONSSEDLER

AFSLUTNING AF JOURNAL NÅR BORGER ER DØD

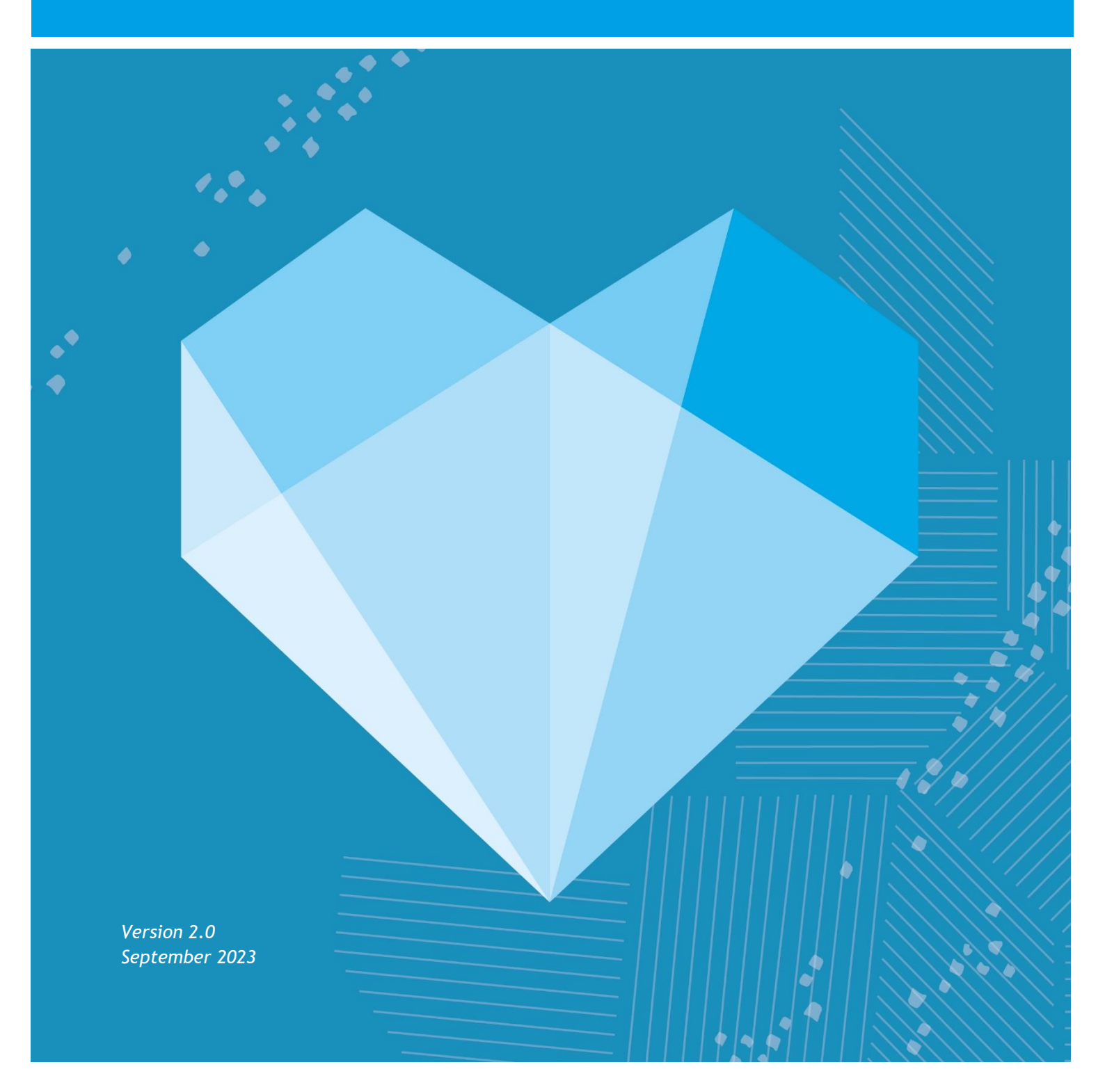

## INDHOLDSFORTEGNELSE

| Hvem skal arbejde med dette i Cura? 4                       |
|-------------------------------------------------------------|
| Hvad skal udføres i Cura? 4                                 |
| Hvordan arbejdes der i Cura5                                |
| Registrer borger død (Web og app) 5                         |
| Registrering af død ved en fejl 6                           |
| Tjekliste7                                                  |
| Plejecentre                                                 |
| Udekørende Sygeplejersker, Lynghuset, Sejrsbo og Visitation |
| Plejecentrets opgaver                                       |
| Er Depotet orienteret                                       |
| Er Visitationen orienteret                                  |
| Er Boliggruppen orienteret                                  |
| Er andre organisationer på stamdata orienteret              |
| Afslutte SUL og SEL-ydelser                                 |
| Afslutte alle helbredstilstande                             |
| Afslutte FMK                                                |
| Er funktionsevnetilstande afsluttet12                       |
| Er der lavet aftale i Outlook kalender12                    |
| Sygeplejen udekørendes, Lynghuset og Sejrsbo´s opgaver13    |
| Er Hjemmeplejen orienteret13                                |
| Er Depotet orienteret                                       |
| Er Visitationen orienteret                                  |
| Er andre organisationer på stamdata orienteret13            |
| Afslutte SUL-ydelser                                        |
| Afslutte alle helbredstilstande14                           |
| Afslutte FMK14                                              |
| Visitationens opgaver16                                     |
| Er Hjemmeplejen orienteret16                                |
| Er Depotet orienteret                                       |
| Er Sygeplejen orienteret                                    |
| Er andre organisationer på stamdata orienteret16            |
| Afslutte SEL-ydelser                                        |
| Informere Boliggruppen17                                    |

| Er privatleverandør informeret          |    |
|-----------------------------------------|----|
| Er funktionsevnetilstande afsluttet     |    |
| Er der lavet aftaler i Outlook kalender |    |
| Gem observation (Alle)                  | 17 |
| Afslut Journal (Alle)                   | 17 |

### Hvem skal arbejde med dette i Cura?

Dette er administrative/selvvisiterende organisationer, der er tilknyttet borger i journal. Der har en opgave i at lukke egne sager/ydelser/FMK på borger. Dette gælder for borgere der dør som har tilknytning Sygeplejen/visitationen/Lynghus/Sejrsbo/aflastning og centernære boliger.

Visitationen er sidste led i journalafslutningen hvis der er SEL-ydelser.

Sygeplejen er sidste led i journal, hvis der KUN er SUL-ydelser.

### Hvad skal udføres i Cura?

Denne arbejdsgang beskriver kun det administrative i journal afslutning.

Alle organisationer der er tilknyttet borger skal have besked om at borger er mors.

Man kan benytte indholdsfortegnelsen som tjekliste for at man er igennem.

### Hvordan arbejdes der i Cura

### Registrer borger død (Web og app).

Borger angives automatisk som død via snitfladen til CPR, men der kan være behov for manuelt at registrere dette, inden det er officielt registreret i CPR.

| FASE                                      | FORKLARING                                                                                                    | NAVIGATION                                                                                                    |
|-------------------------------------------|----------------------------------------------------------------------------------------------------|----------------------------------------------------------------------------------------------------|
| Borgeroverblik                            | Klik på de tre prikker i øverste<br>højre hjørne og herefter<br>"Dokumenter dødsdato".                                                                                                    | Copacting<br>Copacting<br>Do hur ingen besig hos borgeren i dag<br>Vigtigt<br>Vigtigtigt<br>Vi |
| Dokumenter<br>dødsdato                    | Klik på blyanten for at redigere<br>Dødsdato og tidspunkt*<br>Vælg dødsdato og-tidspunkt for<br>dødsfald<br>Bemærkning:<br>Vigtigt, skriv i "Bemærkning",<br>hvor borger er død. Hvis infor-<br>mationen kommer fra en ud-<br>skrivnings korrespondance,<br>skrives dette. |                                                                                                    |
| Gem                                       | Web: klik på "Gem"<br>App: klik på fluebenet                                                                                                    | ✓ GEM                                                                                                    |
| Er du sikker?                             | Tryk "Dokumenter dødsdato"<br>for at bekræfte, at borgeren er<br>afgået ved døden.                                                                                                    | Sæt dødsdato<br>Er du sikker på, at du vil registrere borger som død?<br>FORTRYD DOKUMENTER DØDSDATO                                                                                                    |
| Borger vises som<br>afgået ved dø-<br>den | Borger vises nu i systemet som<br>afgået ved døden. Dette vises<br>ved, at CPR-nummeret står<br>med rødt, og teksten "Borger<br>er død" står ved borgers navn.                                                                                                    | 000000-1111<br>borger er død                                                                                                    |

#### Registrering af død ved en fejl

| FASE                                                | FORKLARING                                                                                                    | NAVIGATION          |
|-----------------------------------------------------|----------------------------------------------------------------------------------------------------|---------------------|
| Borger blev regi-<br>streret som død<br>ved en fejl | Hvis borgeren, ved en fejl, er<br>blevet registreret som død.                                                                                                    |                     |
|                                                     | Web: Klik på de 3 prikker,<br>klik "Dokumenter dødsdato"<br>og herefter vælg "Fjern døds-<br>tidspunkt". Bekræft at døds-<br>punktet skal fjernes.<br>App: Gå til stamdata. Prik på<br>de 3 prikker på kortet "Borger<br>er død" og prik "Fjern døds-<br>dato". Bekræft at dødspunk-<br>tet skal fjernes. | FJERN DØDSTIDSPUNKT |

### Tjekliste

Ved dødsfald skal alle sygeplejersker/visitatorer oprette en tjekliste som observation, for at sikre ens arbejdsgang og gennemsigtighed af opgaver.

#### Plejecentre

Opret observationen "Tjekliste ved dødsfald på plejecenter".

| FASE                                  | FORKLARING                                                                                                    | NAVIGATION                                                                                                    |
|---------------------------------------|----------------------------------------------------------------------------------------------------|----------------------------------------------------------------------------------------------------|
| Sende opgave til<br>egen organisation | Der skal lægges en opgave til<br>det plejecenter man er tilknyt-<br>tet                                                                                                    | <ul> <li>Tjekliste ved dødsfald til administrative sygeplejersker og visitat              ✓             Mag en opgøve til Ingen specifik brugerolle             Ørgeplejerske modtagelse (Myndighed)             Ørgen løgensetter            Ørgen løgensetter            Ørgen løgensetter            Ørgen opgøve til Ingen specifik brugerolle            Ørgen løgensetter            Ørgen opgøve til Ingen specifik brugerolle            Ørgen opgøve til Ingen opgøve til Ingen specifik brugerolle            Ørgen opgøve til Ingen opgøve til Ingen opgøve til</li></ul> |
| Udfyld opgaver                        | <ul> <li>"Ja" betyder opgave er<br/>udført</li> <li>"Afventer" opgave er<br/>ikke udført, modtager<br/>skal varetage denne op-<br/>gave.</li> <li>"Ikke relevant" der er<br/>taget stilling til dette<br/>og ikke relevant at ud-<br/>føre.</li> </ul>        | <form></form>                                                                                                    |
| Gem                                   | Tryk på vingen i øverste højre<br>hjørne. Når man sender til en<br>anden organisation skal man<br>gemme <b>"Gem som igangvæ-</b><br><b>rende udgave".</b><br>Først når alle opgaver er ud-<br>fyldt/udført skal man gemme<br>som <b>"Gem endelig udgave".</b> | <image/>                                                                                                    |

#### Udekørende Sygeplejersker, Lynghuset, Sejrsbo og Visitation

Opret observationen "Tjekliste ved dødsfald til administrative sygeplejersker og visitatorer".

|                                                                                                    | harioanon                                                                                                    |
|----------------------------------------------------------------------------------------------------|----------------------------------------------------------------------------------------------------|
| Der skal lægges en opgave til<br>organisationen "Sygepleje-<br>modtagelse" og/eller Visitator<br>Nord/Syd                                                                                                    | <ul> <li>Tjekliste ved dødsfald til administrative sygeplejersker og visitat</li> <li>men opgave til Ingen specifik brugerrolle</li> <li>Brune til grennetare</li> <li>Opgeneterske modtagelse (Myndighed)</li> <li>Vigenet</li> <li>Vigenet</li> <li>Mendets til dødsmenterer, at de administrative opgaver er håndreert ved dødsfald. Såfrert dødsågelse for sygeplejen og visitationen, udfølde de kan de akanemistrationen vastigslende</li> </ul>                                                                                                    |
| <ul> <li>Både sygeplejersker og visitatorer udfører denne opgave.</li> <li>"Ja" betyder opgave er udført</li> <li>"Afventer" opgave er ikke udført, modtager skal varetage denne opgave.</li> <li>"Ikke relevant" der er taget stilling til dette og ikke relevant at udføre.</li> </ul> | ♦ Tekliste ved dasfald til administrative sogaver pre handrers ved advirations.          Virani         Orani         Orani< |
|                                                                                                    | <ul> <li>Der skal lægges en opgave til organisationen "Sygeplejermodtagelse" og/eller Visitator Nord/Syd</li> <li>Både sygeplejersker og visitatorer udfører denne opgave.</li> <li>"Ja" betyder opgave er udført</li> <li>"Afventer" opgave er ikke udført, modtager skal varetage denne opgave.</li> <li>"Ikke relevant" der er taget stilling til dette og ikke relevant at udføre.</li> </ul>                                                                                                    |

| Visitationen   | Udfylder/udfører de opgaver<br>der er tilknyttet <b>"Visitatio-</b><br><b>nen"</b> og tilretter status til<br><b>"Ja"</b> når opgaven er udført.                                            | Tjekliste ved dødsfald til administrative sygeplejersker og visitat      Bemærkning  Visitationen  Frjölser statuter?*                                                                                                    |
|----------------|----------------------------------------------------------------------------------------------------|----------------------------------------------------------------------------------------------------|
|                | Hvis visitationen er dem der<br>opretter observationen, udfyl-<br>des "Opgaver" og "Visitatio-<br>nen" og denne lægges som op-<br>gave til "Sygeplejerske modta-<br>gelse".                 |                                                                                                    |
|                | Hvis opgaverne ikke er udført,<br>skal der lægges en opgave både<br>til ens egne kollegaer, samt<br>"Sygeplejerske modtagelse".                                                             | Er de tilver dat false roudook kalender om at fjerne tilhenstofhold om 1 uge (dette genes at vastator med medre der KUN er spiperfeit hos borger).  Sogebeier: Er plaiser atlatiste? *  Er helbredstilstande aflatiste? *                                                                                                    |
| Sygeplejersker | Udfylder/udfører de opgaver<br>der er tilknyttet <b>"Sygeplejen"</b><br>og tilretter status til <b>"Ja"</b> når<br>opgaven er udført.                                                       | Er FAKK alsluttet? * Er der lavet aftale i ousbook kalender om at fjerne tilhansforhold om 1 uge (dette geres af viatator med mindre der KUN er styppfeje hos borger) Vormenentar                                                                                                    |
|                | Hvis sygeplejen er dem der op-<br>retter observationen, udfyldes<br><b>"Opgaver"</b> og <b>"Sygeplejen"</b> og<br>denne lægges som opgave til<br>"Visitator Nord" eller "Visitator<br>Syd". | Udfeeleedato *                                                                                                    |
| Appyor         | Hvis opgaverne ikke er udført,<br>skal der lægges en opgave både<br>til ens egne kollegaer, samt vi-<br>sitationen.                                                                         |                                                                                                    |
| Alloval        | Visitationen har det endelige<br>ansvar for at lukke journal 1<br>uge efter mors, hvis der er SEL-<br>ydelser.                                                                              |                                                                                                    |
|                | Sygeplejen har det endelige<br>ansvar for at lukke journal, hvis<br>der kun er SUL-ydelser.                                                                                                 | _                                                                                                    |
| Gem            | Tryk på vingen i øverste højre<br>hjørne. Når man sender til en<br>anden organisation skal man<br>gemme <b>"Gem som igangvæ-<br/>rende udgave".</b>                                         | <ul> <li>Tjekliste ved dødsfald til administrative sygeplejersker og visitat I </li> <li>Leg en opgave til ingen specifik brugerrolle</li> </ul>                                                                                                    |
|                | Først når alle opgaver er ud-<br>fyldt/udført skal man gemme<br>som <b>"Gem endelig udgave".</b>                                                                                            | Sygeplejerske modtagelse (Myndighed)  Sygeplejerske modtagelse (Myndighed)  Wexture  Description  Optimize and the administrative opgiver en händtrent ved dødafald. Såfremt og dødakumenteres i skamme interne opgivargen andre skamme i andre opgivargen andre skamme i skam opgivargen andre skamme i for angre angre skamme i andre opgivargen andre skamme i skam opgivargen angre skamme i andre opgivargen angre skamme i angre opgivargen angre skamme i angre opgivargen angre skamme i angre opgivargen angre skamme i angre opgivargen angre skamme i angre opgivargen angre skamme i angre opgivargen angre skamme i angre skamme i angre opgivargen angre skamme i angre opgivargen angre skamme i angre opgivargen angre skamme i angre opgivargen angre skamme i angre opgivargen angre skamme i angre skamme i angre opgivargen angre skamme i angre opgivargen angre skamme i angre opgivargen angre skamme i angre skamme i angre opgivargen angre skamme i angre skamme i angre sk |
|                |                                                                                                    | Gem endelig udgave     Gem som igangværende udgave     Dete relevant                                                                                                    |

### **Plejecentrets opgaver**

#### **Er Depotet orienteret**

Er der hjælpemidler der skal hentes, orienteres depot via observation.

#### Er Visitationen orienteret

Hvis der ligger en åben henvendelse, skal visitationen orienteres ved en observation.

#### Er Boliggruppen orienteret

Der skal sendes en sikker mail til boligadministration@odsherred.dk

#### Er andre organisationer på stamdata orienteret

Træningsteam, inkontinensklinikken, hjerneskadekoordinator og demenskonsulenter skal informeres om borgers død hvis de står på borgers stamdata. Hvis organisation ikke står på stamdata vælges "Ikke relevant" Hvis man ikke udfører opgaven, vælges "Afventer". Informere man organisation vælges "Ja".

#### Afslutte SUL og SEL-ydelser

| FASE             | FORKLARING                                                                                                    | NAVIGATION                                                                                                    |
|------------------|----------------------------------------------------------------------------------------------------|----------------------------------------------------------------------------------------------------|
| Afslutte ydelser | App:<br>Hvis man afslutter på tablet<br>skal de enkelte ydelser afslut-<br>tes individuelt.<br>Web:<br>Hvis man afslutter på Web kan<br>alle ydelser afsluttes på<br>samme tid. |                                                                                                    |
|                  | Man kan afslutte ydelser på<br>tablet ved at klikke på de tre<br>prikker.<br>Vælg "Afslut ydelse"                                                                               | <ul> <li>Sygepleje SUL</li> <li>Skærnbessge Behandling og pleje af hudproblem<br/>Dar, 7 gange om ugen S minutter pr. gang<br/>After: 7 gange om ugen S minutter pr. gang<br/>After: 7 gange om ugen S minutter pr. gang<br/>Everende: 180121</li></ul> |
|                  | Vælg dødsdato i datofeltet.<br>Afslutningsårsag: vælg "Afgået<br>ved døden".<br>Kun træningsteamet må af-<br>slutte træningsvdelser                                             | Afalut yddiae      Verale adolene *      O 7.04.21      Afalut yddiae      Fortsat i anden ydelae med aendringer      Borger afalutter      Afalutter                                                                                                   |
|                  |                                                                                                    | Opvettet ved en foji<br>Klarer sig selv<br>Militertidig pause<br>Argdet ved døden<br>Frisflyttet kommunen<br>Behov for anden indests                                                                                                    |

| Afslut ydelse på<br>Web | En hurtigere arbejdsgang på<br>Web. Klik på de tre prikker<br>øverst i højre hjørne ud for<br>borger navn. | Afdud borger  Afded a borger  Afded a dates () frightstormus: () right testerend  Filler  Filler  Fill | Valge (H  <br>Valge (H  <br>Euglement hant)  <br>Euglement hant) |
|-------------------------|----------------------------------------------------------------------------------------------------|----------------------------------------------------------------------------------------------------|------------------------------------------------------------------|
|                         | Vælg afslut borger                                                                                         | Dokumenter dødsdato<br>Se terminal registrering<br>Forbind til anden journal<br>Afslut borger                                                                                                    |                                                                  |
|                         | Klik på "Afgået ved døden"                                                                                 | Afslut borger                                                                                                    |                                                                  |
|                         | Sæt slutdato som dødsdato                                                                                  | Apper ved daden      Forlynet kommunen     Fightet I andere enked     Ydelser                                                                                                    | Valgte: 6/6 🗹                                                    |
|                         | Sæt stutuato som dødsdato                                                                                  | Bossa."<br>1994.2221 -                                                                                                    |                                                                  |
|                         | Vælg alle ydelser ved at klikke                                                                            | Decker - demms Deckers St. 2511 20                                                                                                    | Daghjerrmet Baeshej 🗾                                            |
|                         | på valgte                                                                                                  | Rådginning löke visiterede påder (#1.0421                                                                                                    | 8                                                                |
|                         |                                                                                                    | Længersvarende ophold SEL § 108 Ophold (9:04.21                                                                                                    | Test Udfører (må ikke bruges) 🛃                                  |
|                         |                                                                                                    | Nobilitet Personig Pleje og Poskisk Hjødp SEL 01.09.20-22.03.21                                                                                                    | Egobjerg Kabmandsgård 🗾                                          |
|                         |                                                                                                    | Emaningsindusta Sypplice S.A. 18.05.20 ·                                                                                                    | Egobjerg Kabmandsgård <table-cell></table-cell>                  |
|                         |                                                                                                    | Skærribesøg Behandling og pleje af hudøroblem. Sypepleje SUL: 18 $\pm 124$ - , ,                                                                                                    | 8                                                                |
|                         |                                                                                                    | ~ Aftaler                                                                                                    | Valgte: 0/1                                                      |
|                         |                                                                                                    | Ekstra besig 800KNG TIPE EXTRA 21.01.21 07.00 - 09:00                                                                                                    | Sygeplejegnuppen Nat.                                            |
|                         |                                                                                                    | ~ Opgaver                                                                                                    | Valgte: 0/11                                                     |
|                         |                                                                                                    | - Mitalaer                                                                                                    | Valence 10                                                       |
|                         |                                                                                                    | A AVLART                                                                                                    | Scanleico man kit                                                |
|                         | Klik flueben i "Aftaler" og<br>"Opgaver".                                                                  | <ul> <li>Oppaver</li> </ul>                                                                                                    | Valgte: 11/11                                                    |
|                         |                                                                                                    | Opfolgeing på administrationennotet Medicinalization 2402211436                                                                                                    | Hoby Z                                                           |
|                         |                                                                                                    | Opfolgeing piliadministrationenetat. Medicinadministration 11.02.21.13.59                                                                                                    | Hjemmeplejen 🛃                                                   |
|                         |                                                                                                    | Opfolgning på observation Fysisk funktionsreduzettelse (VUR) 17.03.21.11.56                                                                                                    | Odsherred Kommune 🛃                                              |
|                         |                                                                                                    | Opfolgning pölobservation Årsprenengang 12.11.20 11.97                                                                                                    | Sygepkjegruppen Dog Vest 🗹                                       |
|                         |                                                                                                    | Opfolgeing pil-observation Hud, alimitinder, udstatt (Heerdageobservation) 17.09.201441                                                                                                    | Däsherred Kommune                                                |
|                         |                                                                                                    | Opfolgning på observation Proklakke opgaver (Hverdagoobaervation) 23.10.20 11.00                                                                                                    | Sygepkejegruppen Dag Vest 🛃                                      |
|                         |                                                                                                    | Opfolgening på observation Blockusker (med graf) 102:10:20 10:12                                                                                                    | Sygepkijegruppen Dag Vest. 🗹                                     |
|                         |                                                                                                    | oppaging pe oservation i ruo, simminor, usiket (menogocoservatori) 22/02/21/12/04                                                                                                    | Svaeskiearuppen Daa Vest.                                        |
|                         | Klik til sidst "Afslut" i bunden.                                                                          |                                                                                                    | After a free and a second second                                 |
|                         | Herefter vil den stå og arbejde<br>i nogle minutter, for at af-<br>slutte alt.                             | AFSLUT                                                                                                    |                                                                  |
|                         | Herefter vælg "Fjern organisa-<br>tion".                                                                   | FJERN ORGANISATION                                                                                                    |                                                                  |

#### Afslutte alle helbredstilstande

ALLE helbredstilstande der er åbne, klikkes på de 3 prikker til højre Vælg **"Ikke længere relevant".** 

#### **Afslutte FMK**

| FASE                                    | FORKLARING                                                                                                    | NAVIGATION                                                                                                    |
|-----------------------------------------|----------------------------------------------------------------------------------------------------|----------------------------------------------------------------------------------------------------|
| Tilgå FMK                               | Klik på de tre prikker i det lo-<br>kale medicinkort og tilgå FMK.                                                                                                    | Image: Construction of the second second  |
| Fjern tilknytning<br>til FMK            | l FMK kan du fjerne tilknytnin-<br>gen ved at klikke på "Tilknyt-<br>tet FMK".<br>Hvis der ligger ændringer i<br>FMK der ikke er godkendt, skal<br>disse først godkendes, før man<br>fjerner tilknytningen. Ellers<br>vil de fortsat stå som FMK æn-<br>dringer på overblikket.<br>Der kommer nu en boks der<br>spørger om man vil seponere<br>alle præparater på det lokale<br>medicin kort.<br>Klik OK | Image: Antipage: Antipage |
| Giv Sygepleje<br>modtagelse be-<br>sked | Send en observation til Syge-<br>pleje modtagelse, da de har<br>ansvaret for at hele journalen<br>lukkes ned.                                                                                                    |                                                                                                    |

#### Er funktionsevnetilstande afsluttet

Alle funktionsevnetilstande skal afsluttes. ALLE funktionsevnetilstande der er åbne, klikkes på de 3 prikker til højre Vælg "**Ikke længere relevant".** 

#### Er der lavet aftale i Outlook kalender

Der må ikke stå information så borger kan genkendes pga. GPDR.

Journal afsluttes efter endeligt boligsyn.

### Sygeplejen udekørendes, Lynghuset og Sejrsbo´s opgaver

#### Er Hjemmeplejen orienteret

Dør borger i hjemmet, orientere sygeplejen, Lynhuset eller Sejrsbo altid hjemmeplejen via en observation. Dør borger Lynghus/Sejrsbo/aflastning/centernære boliger så vælg "afventer" så visitation sørger for dette.

#### **Er Depotet orienteret**

Er der hjælpemidler der skal hentes i hjemmet/aflastning, orienteres depot via observation. Hvis det ikke gøres vælg "Afventer"

#### Er Visitationen orienteret

Vælg "Ja" og send opgave til visitationen. Hvis kun sygeplejen er på stamdata, så står vi for at afslutte hele journalen.

#### Er andre organisationer på stamdata orienteret

Træningsteam, inkontinensklinikken, hjerneskadekoordinator og demenskonsulenter skal informeres om borgers død hvis de står på borgers stamdata. Hvis organisation ikke står på stamdata vælges "Ikke relevant" Hvis man ikke udfører opgaven, vælges "Afventer". Informere man organisation vælges "Ja".

#### Afslutte SUL-ydelser

Sygeplejersker afslutter KUN SUL-ydelser ikke andre ydelser

| FASE                                                                                                    | FORKLARING                                                                                        | NAVIGATION                                                                                                    |
|----------------------------------------------------------------------------------------------------|---------------------------------------------------------------------------------------------------|----------------------------------------------------------------------------------------------------|
| Afslut ydelse på<br>tablet Man kan afslutte ydelser på<br>tablet ved at klikke på de tr<br>prikker.<br>Vælg "Afslut ydelse"<br>Vælg dødsdato i datofeltet.<br>Afslutningsårsag: vælg "Afga<br>ved døden". | Man kan afslutte ydelser på<br>tablet ved at klikke på de tre<br>prikker.<br>Vælg "Afslut ydelse" | <ul> <li>Sygepleje SUL</li> <li>Skærmbesøg Behandling og pleje af hudproblem<br/>Deg 7 gange om ugen. 5 minutter pr. gang<br/>Atter. 7 gange om ugen. 5 minutter pr. gang<br/>Atter. 7 gange om ugen. 5 minutter pr. gang<br/>Atter. 7 gange om ugen. 5 minutter pr. gang<br/>Atter. 7 gange om ugen. 5 minutter pr. gang<br/>Deg 1 gang om ugen. 1 minutter pr. gang<br/>Leverander: Eglepting Kohmandagård<br/>Aktiv periode: 18.05.20<br/>Leverander: Eglepting<br/>Neete optagring: 19.05.20 af Myndighed</li> <li>Hjælpemidler SEL og SUL</li> <li>Forebyggelse og Sundhedsfremme SUL</li> </ul> |
|                                                                                                    | Vælg dødsdato i datofeltet.                                                                       | ← Afslut ydelse ✓                                                                                                    |
|                                                                                                    | Afslutningsårsag: vælg "Afgået<br>ved døden".                                                     | Halas andress =<br>→ To 40.25<br>Antanegoletag =<br>Higelpernidler afhentet<br>Varetages af andre<br>Forsat i anden ydelse med ændringer<br>Borger afslutter<br>Afslutte<br>Opretet ved en fejl<br>Kidlerlidig pause<br>Afglet ved deden<br>Praftytet kommunen<br>Belrov for anden indeate                                                                                                    |

| Afslut vdelse på | En hurtigere arbeidsgang nå                                                 |                                                                                                    | в ()                    |
|------------------|-----------------------------------------------------------------------------|----------------------------------------------------------------------------------------------------|-------------------------|
| Web              | Web. Klik på de tre prikker<br>øverst i højre hjørne ud for<br>borger navn. | Afslut borper                                                                                      |                         |
|                  |                                                                             | Adjant wild deden     O Fait/patricorrename     O Fightst I ander withed                           |                         |
|                  |                                                                             | ~ Ydelser                                                                                          | Valgne: 0/4             |
|                  |                                                                             | E 47.342221 ···                                                                                    |                         |
|                  |                                                                             | Duglijen - demens Duglijen 581, 28 11 20<br>Malaškat Demeniji Dimono Duglija 10 00 10 - 19 01 11 - | Daghjerrrret Basshoj    |
|                  |                                                                             | manana senarah sela di senarah periodi a senarah senarah senarah s                                 | child around a          |
|                  |                                                                             | Dokumenter dødsdato                                                                                |                         |
|                  | Vælg afslut borger                                                          |                                                                                                    |                         |
|                  |                                                                             | Se terminal registrering                                                                           |                         |
|                  |                                                                             | Forbind til anden journal                                                                          |                         |
|                  |                                                                             | Afslut borger                                                                                      |                         |
|                  |                                                                             |                                                                                                    |                         |
|                  |                                                                             | Afslut borger                                                                                      |                         |
|                  | Klik på "Afgået ved døden"                                                  | International Access O Forthet kommunes     O Forthet II andre enhed                               |                         |
|                  | Sæt slutdato som dødsdato                                                   | ~ Ydelser                                                                                          | Valgte: 2/4             |
|                  | Vælg KUN SUL-vdelser                                                        | Doom"<br>201242021 ₩                                                                               |                         |
|                  | Vælg KUN SUL-ydelsei                                                        | Durklon, Januare Durklan SR 251120.                                                                | Dahierant Bechri        |
|                  | Klik flueben i "Aftaler" og<br>"Opgaver".                                   | wogyen wenne wojten at. an 1.42-2                                                                  | Egebjerg Kabmandogård   |
|                  |                                                                             | Emaringsindusts Sypplicy SU. 18.05.20                                                              | Egebjerg Købmandsgånd 🗟 |
|                  |                                                                             | Skærnbeseg Behanding og pleje af hudproblem Sygnepleje SU, 18.01.21                                | 5                       |
|                  |                                                                             | ~ Aftaler                                                                                          | Valgte: 1/1             |
|                  |                                                                             | Elatin besig BOOKING TYPE EXTRA 21.01.21 07:00-09:00                                               | Sygeplejirgsuppen Nat 💆 |
|                  |                                                                             | ^ Opgaver                                                                                          | Valgne: 11/11           |
|                  |                                                                             | Opfolgning på odministrationsentat Medicinadministration 24/82/2114/16                             | Hajby 🗾                 |
|                  |                                                                             | Cyfelgyng pi udwinithationseatur Medionadministration 11.02.2113.59                                | Hjernmeplejen 🖉         |
|                  |                                                                             |                                                                                                    |                         |
|                  |                                                                             | AFSLUT                                                                                             |                         |
|                  | Klik til sidst "Afslut" i bunden.                                           |                                                                                                    |                         |
|                  | Herefter vil den stå og arbejde                                             |                                                                                                    |                         |
|                  | i nogle minutter, for at af-                                                |                                                                                                    |                         |
|                  | slutte alt.                                                                 | FIERN ORGANISATION                                                                                 |                         |
|                  |                                                                             | TSERN ORGANISATION                                                                                 |                         |
|                  | tion"                                                                       |                                                                                                    |                         |
|                  |                                                                             |                                                                                                    |                         |
|                  |                                                                             |                                                                                                    |                         |

#### Afslutte alle helbredstilstande

ALLE helbredstilstande der er åbne, klikkes på de 3 prikker til højre Vælg **"Ikke længere relevant".** 

#### Afslutte FMK

| FASE      | FORKLARING                                                         | NAVIGATION                                                                       |
|-----------|--------------------------------------------------------------------|----------------------------------------------------------------------------------|
| Tilgå FMK | Klik på de tre prikker i det lo-<br>kale medicinkort og tilgå FMK. | L C V I E E Z L                                                                  |
|           |                                                                    | Beh. start Indiholdsstof / Form Præparat / Indikation Ty Vis alle                |
|           |                                                                    | 02.12.20 Lactulose Lactulose MIP; 650 mg/ml Fa<br>oral optisming Obstipation FMK |
|           |                                                                    | 02.09.20 Warfanin Marevan, 2.5 mg Fa Seponer udvalgte ordinationer               |

| Fjern tilknytning<br>til FMK            | l FMK kan du fjerne tilknytnin-<br>gen ved at klikke på "Tilknyt-<br>tet FMK".                                                                                                    |
|-----------------------------------------|----------------------------------------------------------------------------------------------------|
|                                         | Hvis der ligger ændringer i<br>FMK der ikke er godkendt, skal<br>disse først godkendes, før man<br>fjerner tilknytningen. Ellers<br>vil de fortsat stå som FMK æn-<br>dringer på overblikket. |
|                                         | Der kommer nu en boks der<br>spørger om man vil seponere<br>alle præparater på det lokale<br>medicin kort.                                                                                    |
|                                         | Klik OK                                                                                                    |
| Giv Sygepleje<br>modtagelse be-<br>sked | Send en observation til Syge-<br>pleje modtagelse, da de har<br>ansvaret for at hele journalen<br>lukkes ned.                                                                                 |

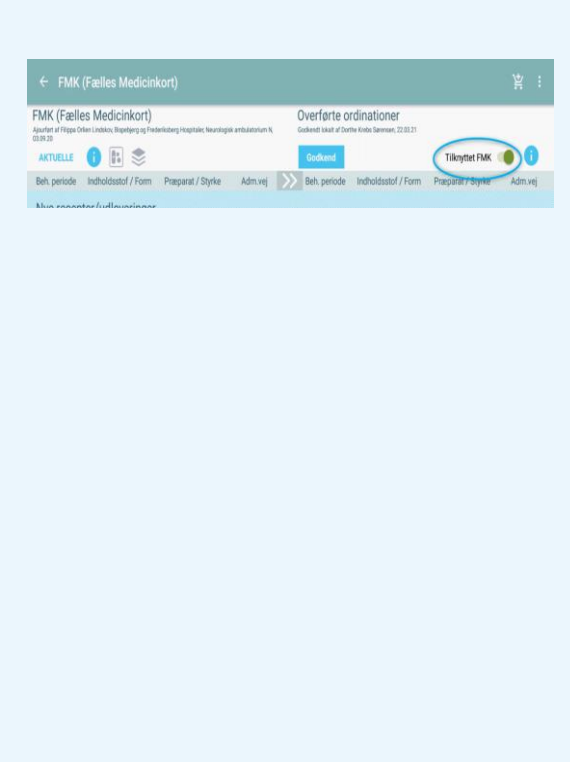

### Visitationens opgaver

#### Er Hjemmeplejen orienteret

Hvis visitationen er de første der opretter observationen. Informere de hjemmeplejen om dødsfald via observation. Modtager de opgaven og der står "afventer" skal visitator informere hjemmeplejen via observation.

#### Er Depotet orienteret

Hvis visitationen er de første der opretter observationen, informeres depotet om dødsfald via observation. Modtager de opgaven og der står "**Afventer**" skal visitator informere depot via observation.

#### Er Sygeplejen orienteret

Hvis visitationen er de første der opretter observationen og der er SUL-ydelser Vælg "Ja" og send opgave til sygeplejen. Observation gemmes som "Gem som igangværende udgave" Hvis der ikke SULydelser, så står visitation for at afslutte hele journalen.

#### Er andre organisationer på stamdata orienteret

Træningsteam, inkontinensklinikken, hjerneskadekoordinator og demenskonsulenter skal informeres om borgers død hvis de står på borgers stamdata. Hvis organisation ikke står på stamdata vælges **"Ikke relevant"**. Hvis man ikke udfører opgaven vælges **"Afventer"** og hvis man informerer organisationen vælges **"Ja"**.

#### **FASE** FORKLARING **NAVIGATION** ik 🚺 Afslut ydelse på Man kan afslutte ydelser på Web Web ved at klikke på de tre prikker øverst i højre hjørne ~ Ydelser ud for borgers navn. 0.0000 07.04.2021 \* Vælg afslut borger Dokumenter dødsdate Se terminal registrering Forbind til anden journal Afslut borger 5 **(**) Vælg dødsdato i datofeltet Afslutningsårsag: vælg "Afgået Ydelser ved døden" P 07.04.2021 -Sæt slutdato som dødsdato Vælg KUN SEL-ydelser Klik flueben i "Aftaler" og "Opgaver" Klik til sidst "Afslut" i bunden.

#### Afslutte SEL-ydelser

| Herefter vil den stå og arbejde<br>i nogle minutter, for at af-<br>slutte alt. | AFSLUT             |
|--------------------------------------------------------------------------------|--------------------|
| Herefter vælg "Fjern organisa-<br>tion".                                       | FJERN ORGANISATION |
|                                                                                |                    |
|                                                                                |                    |
|                                                                                |                    |

#### Informere Boliggruppen

Hvis borger bor i ældrebolig- eller plejebolig skal boliggruppe informeres via observation.

#### Er privatleverandør informeret

Alle privatleverandører informeres via observation. Det danske madhus, Intervarer, Egebjerg købmand informeres via sikker mail.

#### Er funktionsevnetilstande afsluttet

Alle funktionsevnetilstande skal afsluttes. ALLE funktionsevnetilstande der er åbne, klikkes på de 3 prikker til højre Vælg **"Ikke længere relevant".** 

### Er der lavet aftaler i Outlook kalender

1 uge efter mors skal visitation afslutte hele journalen. Der må ikke stå information så borger kan genkendes pga. GPDR

### Gem observation (Alle)

Medarbejder der arbejder sidst med observation gemmer observation som "endelig udgave" Alle felter skal være udfyldt for at gemme.

### Afslut Journal (Alle)

En journal afsluttes ved at alt ovenstående er udført. Som sidste tjek, gå alle faneblade i journal igennem så man er sikker på der ikke er nogle funktionsevnetilstande/helbredstilstande/ydelser/FMK åben eller sager åbne. Og ALLE organisationer er fjernet. Så er journal afsluttet.